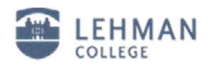

## Configuring iPhone for the new wireless network

1. Open Settings.

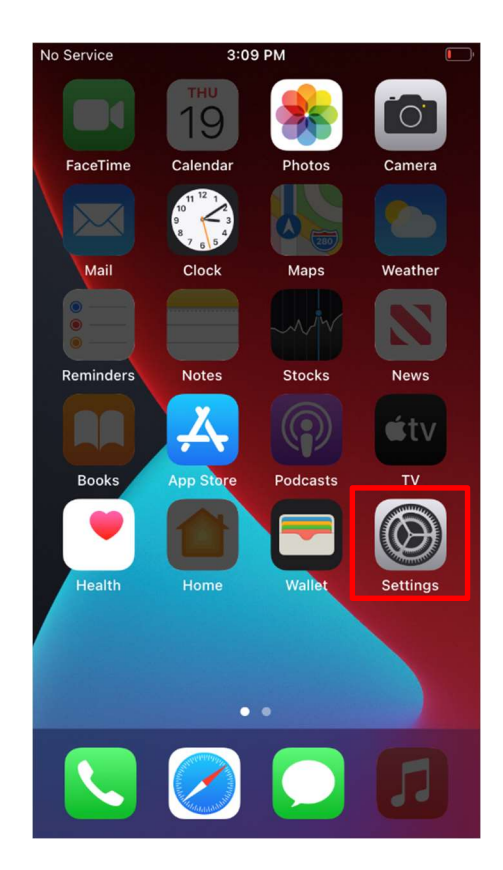

2. Select Wi-Fi from the list. Verify that Wi-Fi is turned on.

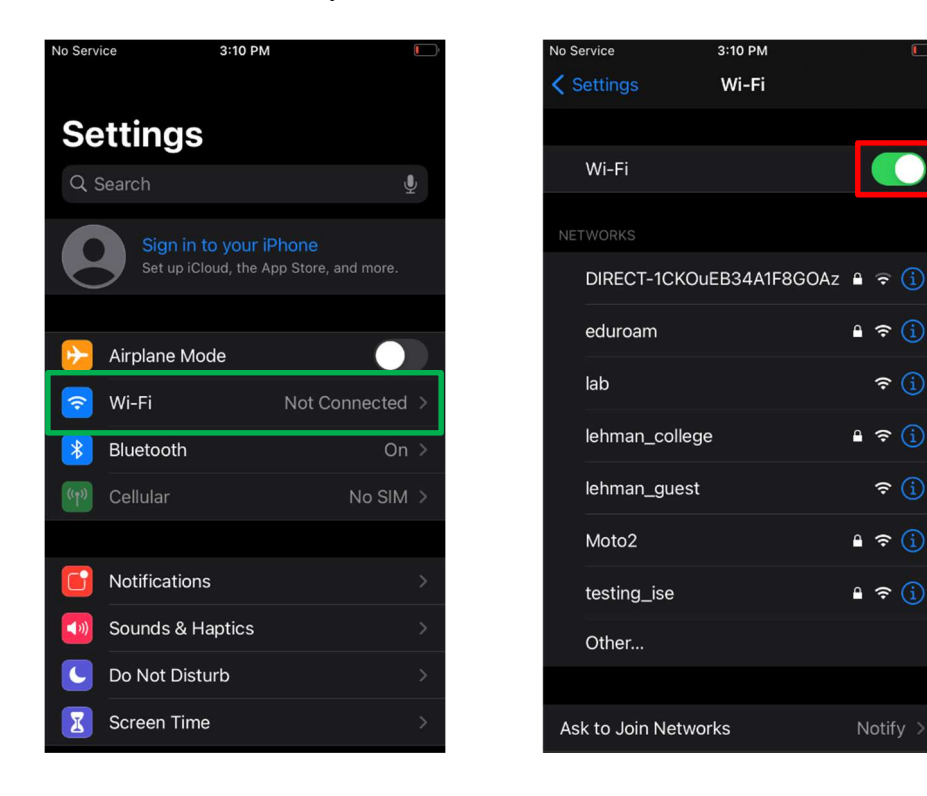

🔒 穼 🚺

🔒 🗢 🚺

🔒 🗢 🚺

🔒 穼 🕦

? (i)

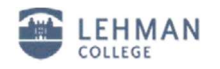

3. Tap **"lehman\_college"** and proceed to fill in the username and password with your Lehman 360 credentials then tap Join

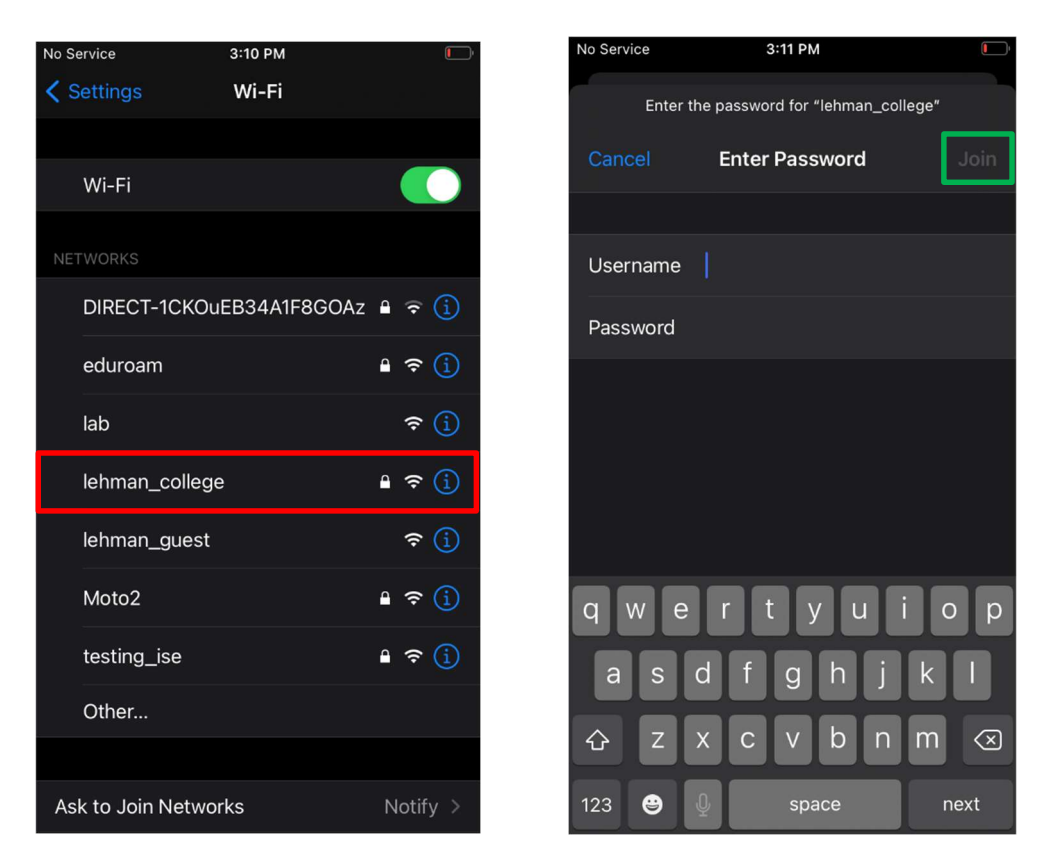

4. If successful, you'll be prompted to trust the certificate for the wireless network. Tap Trust

| No Service | 3:11 PM                                         |        |
|------------|-------------------------------------------------|--------|
| Cancel     | Certificate                                     | Trust  |
|            |                                                 |        |
|            | ise.lehman.edu<br>Issued by DigiCert TLS RSA SH | A256 2 |
|            | Not Trusted<br>12/8/23, 6:59:59 PM              |        |
| More De    | tails                                           | >      |
|            |                                                 |        |
|            |                                                 |        |

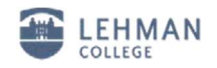

Congratulations! Your device is now connected to the "lehman\_college" wireless network.

| No Service 🗢                                                                                                    | 3:12 PM | ( )          |  |
|----------------------------------------------------------------------------------------------------|---------|--------------|--|
| Settings                                                                                                    | Wi-Fi   |              |  |
|                                                                                                    |         |              |  |
| Wi-Fi                                                                                                    |         |              |  |
| ✓ lehman_college                                                                                                   | 9       | 🔒 🤶 🚺        |  |
| NETWORKS                                                                                                    |         |              |  |
| eduroam                                                                                                    |         | 🕯 🗢 🚺        |  |
| lab                                                                                                    |         | <b>∻</b> (j) |  |
| lehman_guest                                                                                                    |         | <b>∻</b> (j) |  |
| Moto2                                                                                                    |         | 🔒 🗢 🚺        |  |
| testing_ise                                                                                                    |         | 🔒 🤶 🚺        |  |
| Other                                                                                                    |         |              |  |
|                                                                                                    |         |              |  |
| Ask to Join Networks Notify >                                                                                      |         |              |  |
| Known networks will be joined automatically. If no known networks are available, you will be notified of available |         |              |  |

Should you have any questions, please feel free to contact the Help Desk by phone at (718) 960-1111, by email at <u>help.desk@lehman.cuny.edu</u> or Carman Hall in room 108.